### 大分銀行ビジネスダイレクト **外為Webサービス**

操作マニュアル

#### メールアドレスの変更

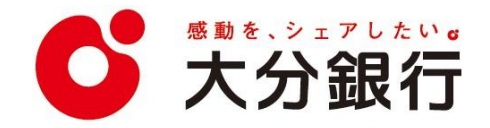

# 18. メールアドレスの変更

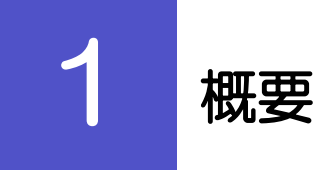

メールアドレスはマスターユーザ、または管理者ユーザにより、外為 Web サービスから変更を行うことができま す。(一般ユーザは変更できませんので、マスターユーザ、または管理者ユーザに変更を依頼してください。)

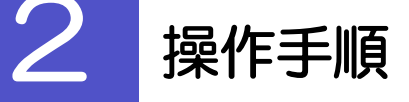

#### 2.1 メールアドレスの変更(マスターユーザ/管理者ユーザ)

マスターユーザ、または管理者ユーザは、ご自身、および他ユーザのメールアドレスを変更することができます。

2.1.1 外為 Web サービストップページにて、 [管理] >[利用者管理] > [利用者情報の管理] を選択します。

#### 2.1.2 利用者一覧画面でメールアドレスを変更したいユーザを選 択し、 [変更] を押します。

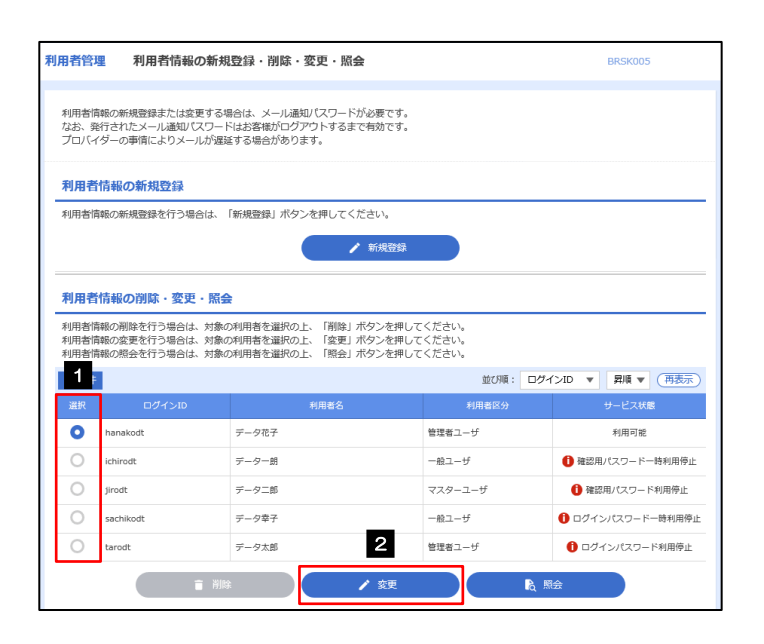

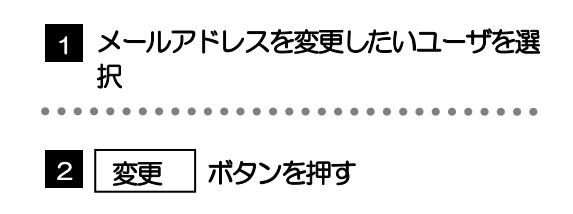

#### 2.1.3 メールアドレスを変更し、 [次へ] を押します。

| 日日中王 竹切日名文<br>福本情報を変更 利用書書 | 1997-1997-1997-1997-1997-1997-1997-1997                                                                                                    |                                                 |
|----------------------------|----------------------------------------------------------------------------------------------------|-------------------------------------------------|
|                            |                                                                                                    |                                                 |
| 「内容を入力の上、「次へ」オ             | タンを押してください。                                                                                                    |                                                 |
| 相對基本情報                     |                                                                                                    | 2 次へ ボタンを押す                                     |
| 利用音基本情報                    | 登録内容                                                                                                    |                                                 |
| コヴィンID 🧧                   | ※ログインIDを2回入力してください。<br>hanakodt 単角英語学ら文字以上12文字以内<br>hanakodt 単角英語学ら文字以上12文字以内                                                                              |                                                 |
|                            | <ul> <li>✓ ソフトウェアキーボードを使用         <ul> <li>・ 変更しない</li> <li>● 変更する</li></ul></li></ul>                                                                     |                                                 |
| 戦争リスワード                    |                                                                                                    |                                                 |
| 间用者名 🕹                     | 〕 データ花子                                                                                                    | 金角30次字以内                                        |
|                            | 利用可能                                                                                                    |                                                 |
| k-jupifica 1               | <ul> <li>ジェールアドレスを2回入力してください。</li> <li>hanakodt@occora.co.jp</li> <li>中共気がす記号45公支が以う</li> <li>hanakodt@occora.co.jp</li> <li>神気気管実長45次プレた65公プ以内</li> </ul> |                                                 |
| メールアドレス状態                  | 有効                                                                                                    |                                                 |
| <del>管理者</del> 権限          | 付与する                                                                                                    |                                                 |
|                            | <                                                                                                    | 2                                               |
| ×E                         |                                                                                                    |                                                 |
| アーロク                       | 1 ノ IU」、「利用石名」 七本画面から登                                                                                                    | 安史 川能 じ9。                                       |
| 「ロク<br>>>>>>               | インパスワード」、「確認用パスワ<br>P.エラー! ブックマークが定義されていませ                                                                                                    | フード」の変更は、ご利用状況により、必要な操作が異なります。<br>せん。 <b>参照</b> |
|                            |                                                                                                    |                                                 |

#### 2.1.4 利用者変更[権限]画面を表示して、 [次へ] を押します。

| 利用者管理 利用者変更     | [権四]                        | BRSK010 |
|-----------------|-----------------------------|---------|
| 利用者基本情報を変更 利用者  | a現を変更 利用口座・現度語を変更 内容確認 変更完了 |         |
| 変更内容を入力の上、「次へ」; | ボタンを押してください。                |         |
| サービス利用権限        |                             |         |
| 管理              |                             |         |
| 操作顽湿综会          | ✓ 全履器協会                     |         |
| サービス連携          | 登録内容                        |         |
| 外海業務ASP         | ✓ 連携 ★連携先でも利用設定が必要となります。    |         |
|                 |                             |         |
|                 | <                           |         |

|   | 1 |   |   | ý | 欠 | ^ | ` |   |   | 7 | ۴ | 5 | 22 | ソ | を | 扌 | ₽ | đ | - |   |   |   |   |   |   |   |   |   |   |   |
|---|---|---|---|---|---|---|---|---|---|---|---|---|----|---|---|---|---|---|---|---|---|---|---|---|---|---|---|---|---|---|
| • | • | • | • | • | • | • | • | • | • | • | • | • | •  | • | • | • | • | • | • | • | • | • | • | • | • | • | • | • | • | • |
|   |   |   |   |   |   |   |   |   |   |   |   |   |    |   |   |   |   |   |   |   |   |   |   |   |   |   |   |   |   |   |

#### 2.1.5 利用者変更[口座]画面を表示して、 [変更] を押します。

| 川君管理 利用者変更[口座]                                      | BRSK011    |       |
|-----------------------------------------------------|------------|-------|
| 利用各基本情報在安美 》利用各権限在安美 利用口座·限度趋在安美 內容確認 安美完了 》        | 1 変更 ボタ    | ヲンを押す |
| 変更内容を入力の上、「変更」ボタンを押してください。                          |            |       |
| 利用可能口座                                              |            |       |
| 並び啊:支店名                                             | 男順 ▼ (再表示) |       |
| 全て         文応名         料目         口座番号         口座メモ | 表示         |       |
| □ 青山支店(100) 普通 1234567 資金移動用□座                      | (詳細)       |       |
| 1111111 - 1111111 - 1111111 - 1111111 - 111111      | *****      |       |
| 〈 戻る   変更 〉 1                                       |            |       |

### 2.1.6 変更内容を確認し、 [実行] を押します。

| 利用者管理 利用者至                                                  | 登録確認 BRSK012                       |                                     |
|-------------------------------------------------------------|------------------------------------|-------------------------------------|
| 利用者基本情報を変更 利                                                | 用者施限を変更 利用口座・限度録を変更 内容確認 変更完了      | 1 催認用パスワード を入力 し                    |
| 以下の内容で利用者情報を<br>内容を確認の上、「実行」<br>変更する内容は <mark>太学</mark> で表示 | *登録します。<br>ボタンを押してください。<br>されています。 | 操作を行われているご自身の確認用パスワードを入<br>カしてください。 |
| 利用者基本情報                                                     |                                    |                                     |
| 利用者基本情報                                                     | 登録內容                               |                                     |
| ログインID                                                      | hanakodt                           |                                     |
| ログインパスワード                                                   | 変更しない                              | 2   実行   ボタンを押す                     |
| 確認用パスワード                                                    | 変更しない                              |                                     |
| 利用者名                                                        | データ花子                              |                                     |
| サービス状態                                                      | 利用可能                               |                                     |
| メールアドレス                                                     | hanakodt@oozora.co.jp              |                                     |
| 管理者権限                                                       | 付与する                               |                                     |
| サービス利用権限                                                    |                                    |                                     |
| 管理                                                          | 登録内容                               |                                     |
| 操作履歴照会                                                      | ○全類燈類会                             |                                     |
| サービス連携                                                      | 登録内容                               |                                     |
| 外為業務ASP                                                     | ○連携 ★連携先でも利用設定が必要となります。            |                                     |
|                                                             |                                    |                                     |
| 認証項目                                                        |                                    |                                     |
| 確認用バスワード                                                    |                                    |                                     |
|                                                             |                                    |                                     |
|                                                             | < 戻る <u>実行</u> 2                   |                                     |
|                                                             |                                    |                                     |
|                                                             |                                    |                                     |
| A *#                                                        |                                    |                                     |
|                                                             |                                    |                                     |

>変更した項目は、背景をオレンジ色反転して太字で表示されます。

#### 2.1.7 メールアドレスが変更されました。

| 利用者管理 利用者登録紙                                                       | RSK013                                     |       |
|--------------------------------------------------------------------|--------------------------------------------|-------|
| 利用者基本情報を変更 利用者相                                                    | 報題を変更 🔰 利用口座・環境鎮を変更 📄 内容確認 📄 変更完了          |       |
| 以下の内容で利用者情報を登録<br>サービス利用権限については対<br>変更した内容は <mark>太宇</mark> で表示されて | しました。<br>象の利用者が次回サービス利用時に有効になります。<br>ています。 |       |
| 利用者基本情報                                                            |                                            |       |
| 利用者基本情報                                                            | 登録内容                                       |       |
| ログインID                                                             | hanakodt                                   |       |
| ログインパスワード                                                          | 変更しない                                      |       |
| 確認用パスワード                                                           | 変更しない                                      |       |
| 利用者名                                                               | データ花子                                      |       |
| サービス状態                                                             | 利用可能                                       |       |
| メールアドレス                                                            | hanakodt@oozora.co.jp                      |       |
| 管理者権限                                                              | 付与する                                       |       |
| サービス利用権限                                                           |                                            |       |
| 管理                                                                 | 登録内容                                       |       |
| 操作履歴赈会                                                             | ○全關理照会                                     |       |
| サービス連携                                                             | 알려가 감                                      |       |
| 外為業務ASP                                                            | ○連携 *連携先でも利用設定が必要となります。                    |       |
|                                                                    |                                            |       |
| <                                                                  |                                            | er Ri |

★E
 →メールアドレスを変更したユーザに、再ログインを依頼してください。

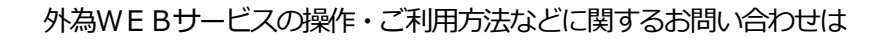

## 大分銀行 外為Webサポートデスク 00120-849-400 受付時間/平日9:00~17:00(銀行休業日は除きます)

※時間外および銀行休業日については、翌営業日にお問い合わせください。

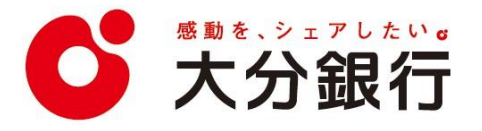